AiM Infotech

## Car/bike speed sensor – Race Studio 2 configuration

### Release 1.00

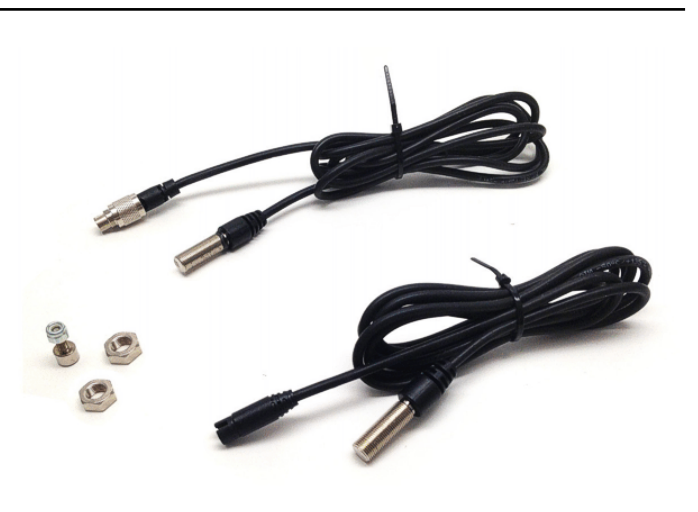

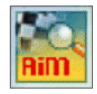

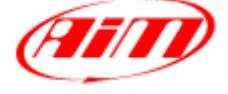

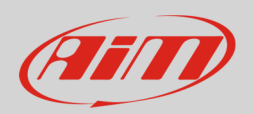

#### 1 Introduction

When the sensor has been physically connected to one channel of AiM device it is necessary to load it in the device configuration using AiM configuration software . In this datasheet it is loaded using **Race Studio 2** software.

# 2 Configuration with Race Studio 2

To load the sensor in AiM logger configuration:

- run the software
- select the logger in use and the configuration where to load the sensor (in the example EVO4)
- enter "Channels" layer
- if speed channels are enabled you can fill in the related panels highlighted here below.

| RaceStudio 2.55.56                     |                       |                           |                        |                         |                  |                          |                             |                 | X       |  |
|----------------------------------------|-----------------------|---------------------------|------------------------|-------------------------|------------------|--------------------------|-----------------------------|-----------------|---------|--|
| File Device Configuration Download Dat | ta Import SmartyCam   | Data Analysis Device      | Info Online Device     | Calibration Customize S | ensor Language ? |                          |                             |                 |         |  |
| System manager                         |                       |                           |                        |                         |                  |                          |                             |                 |         |  |
| Racing Data Power                      | Transr                | ii 💦                      | Receive                | CAN-Net info            | Smarty(          | Cam Functions<br>setting | Set acquisition system time | ]               |         |  |
| AIM Sportline                          | Current configuration |                           |                        |                         |                  |                          |                             |                 |         |  |
| The World Leader in Data Acquisition   | Installation name     | Data logger type          | Ecu                    | Lap Timer               | Vehicle name     | Available time           | Time with GPS               | Total frequency | 4       |  |
|                                        | DEFAULT               | EVO4 - 5 channels         | BMW - BMW_PT6          | Optical                 | DEFAULT          | 5.40.19 (h.m.s           | ) 4.04.37 (h.m.s)           | 409 (Hz)        |         |  |
| A <u>n</u> alysis                      | Select configuration  | Channels System configura | tion Display CAN-Expa  | nsions configurator     |                  |                          |                             |                 |         |  |
|                                        | Speed1                | Spee                      | d2                     |                         |                  |                          |                             |                 |         |  |
| Download Data                          | Wheel circumference   | (mm) 1666 Whee            | d circumference (mm)   | 1666                    |                  |                          |                             |                 |         |  |
|                                        | Puises per wheel revo | Puise                     | s per wheel revolution |                         |                  |                          |                             |                 |         |  |
| Import SmartyCam                       | Channel identifier    | Enabled/dicabled          | Channel name           |                         | Sampling frequ   | ency Sensor              | 2/06                        |                 | Measure |  |
| microSD Data                           | RDM                   |                           | Engine                 |                         | 10 Hz            | Findine I                | avolution sneed             |                 | rom     |  |
|                                        | SPD 1                 | Fnabled                   | Speed1                 |                         | 10 Hz            | I Sneed                  | evolution speed             | •               | km/h_1  |  |
| Device Configuration                   | SPD 2                 |                           | Speed2                 |                         | 10 Hz            | Speed                    |                             | •               | km/h .1 |  |
| Server Server                          | CH 1                  | Fnabled                   | Channel 1              |                         | 10 Hz            | ■ Generic                | linear 0-5 V                | •               | V .1    |  |
|                                        | CH 2                  | Enabled                   | Channel 2              |                         | 10 Hz            | ⊥ Zero ba                | sed potentiometer           | •               |         |  |
| Device Info                            | CH 3                  | Enabled                   | Channel 3              |                         | 10 Hz            | ⊥ AiM 0-1                | 00 bar (X05SNP31100R)       | •               | bar     |  |
|                                        | CH 4                  | Enabled                   | Channel 4              |                         | 10 Hz            | → AiM 0-1                | 0 bar (X05SNP31010R)        | •               | bar     |  |
| (                                      | CH_5                  | Disabled                  | Channel_5              |                         | 10 Hz            |                          | bar (X05SNP31004A)          | -               | bar     |  |
| Online                                 | CALC_GEAR             | Disabled                  | Calculated_Gear        |                         | 10 Hz            | I Calculat               | ted Gear                    |                 | #       |  |
| ц <u></u>                              | ACC_1                 | Enabled                   | Lateral_acc            |                         | 10 Hz            | ⊥ Lateral a              | accelerometer               | •               | g .01   |  |
|                                        | ACC_2                 | Disabled                  | Longitudinal_acc       |                         | 10 Hz            | ・<br>Longitu             | dinal accelerometer         | •               | g .01   |  |
| Device Calibration                     | ACC_3                 | Enabled                   | Vertical_acc           |                         | 10 Hz            | ✓ Vertical               | internal accelerometer      | •               | g .01   |  |
|                                        | LOG_TMP               | Enabled                   | Datalogger_Temp        |                         | 10 Hz            | 🖃 Cold joi               | nt                          |                 | °C      |  |
|                                        | BATT                  | Enabled                   | Battery                |                         | 1 Hz             | ⊥ Battery                |                             |                 | V .1    |  |
|                                        | ECU_1                 | Enabled                   | RPM                    |                         | 10 Hz            | I Engine                 | speed sensor                |                 | rpm     |  |
| Customize <u>S</u> ensor               | ECU_2                 | Enabled                   | PEDAL_POSITION         |                         | 10 Hz            | I Percent                | age sensor                  |                 | %.1     |  |
|                                        | ECU_3                 | Enabled                   | SPEED_BMW              |                         | 10 Hz            | ⊥ Speed s                | ensor                       |                 | km/h .1 |  |
| Languago                               | ECU_4                 | Enabled                   | SPEED2_BMW             |                         | 10 Hz            | ✓ Speed s                | ensor                       |                 | km/h .1 |  |
|                                        | ECU_5                 | Enabled                   | WHEEL_SPD_FR_LF        |                         | 10 Hz            | ✓ Speed s                | ensor                       |                 | km/h .1 |  |
|                                        | ECU_6                 | Enabled                   | WHEEL_SPD_FR_RH        |                         | 10 Hz            | ✓ Speed s                | ensor                       |                 | km/h .1 |  |

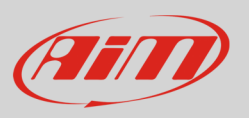

• Select the speed channel where to set the sensor on and select "Speed" in "Sensor Type" column as shown here below. Fill in the related panel.

| eStudio 2.55.56                  |                       |                                        |                          |                            |                       |                              |                             |                 | X       |
|----------------------------------|-----------------------|----------------------------------------|--------------------------|----------------------------|-----------------------|------------------------------|-----------------------------|-----------------|---------|
| Device Configuration Download D  | ata Import SmartyCam  | Data Analys                            | is Device Info Online    | Device Calibration Cust    | omize Sensor Language | ?                            |                             |                 |         |
| am                               | System manager        |                                        |                          |                            |                       |                              |                             |                 |         |
| Racing Data Power                | Transi                | mit                                    | Receive                  | CAN-N                      | et info Sma           | rtyCam Functions<br>setting  | Set acquisition system time | •               |         |
| AIM Sportline                    | Current configuration |                                        |                          |                            |                       |                              |                             |                 |         |
| World Leader in Data Acquisition | Installation name     | Data logger                            | type Ecu                 | Lap Timer                  | Vehicle name          | Available time               | Time with GPS               | Total frequency | У       |
|                                  | DEFAULT               | EV04 - 5 c                             | hannels BMW - BMW_P      | T6 Optical                 | DEFAULT               | 5.40.19 (h.m.s)              | 4.04.37 (h.m.s)             | 409 (Hz)        |         |
| A <u>n</u> alysis                | Select configuration  | Chappele Syst                          | em configuration Display | AN-Expansions configurator | 1                     |                              |                             |                 |         |
|                                  | Speed1                |                                        | Speed?                   |                            |                       |                              |                             |                 |         |
| L                                | Speed 1               | () 166                                 | Speed2                   | (                          |                       |                              |                             |                 |         |
| Download Data                    | Wheel circumference   | (mm) 100                               | Wheel circumference      | (mm) 1000                  |                       |                              |                             |                 |         |
|                                  | Pulses per wheel reve | plution 1                              | Pulses per wheel revolu  | ution 1                    |                       |                              |                             |                 |         |
| Import SmartyCam                 |                       | -                                      |                          |                            |                       |                              |                             |                 |         |
| microSD Data                     | Channel identifier    | entifier Enabled/disabled Channel name |                          | 1e                         | Sampling fre          | equency Sensor ty            | Sensor type                 |                 | Measure |
|                                  |                       | Disabled                               | 1 Engine                 |                            | 10 Hz                 | Engine re                    | volution speed              |                 | rpm     |
| Device Configuration             |                       |                                        | Speed1                   |                            | 10 Hz                 | Speed                        |                             | -               | km/n .1 |
|                                  |                       | Enabled                                | Speeuz<br>Channel 1      |                            | 10 Hz                 | — Speed<br>↓ Detonation      | on S                        |                 |         |
|                                  |                       |                                        | Channel 2                |                            | 10 112                | Revolutio                    | n speed                     |                 | v .1    |
| Device lefe                      |                       | Enabled                                | Channel 3                |                            | 10 Hz                 | ABS spee                     | d sensor                    | +               | har.    |
| Device mio                       | CH 4                  | Fnabled                                | Channel 4                |                            | 10 Hz                 | AiM 0-10                     | bar (X05SNP31010R)          | •               | bar l   |
|                                  | CH 5                  | Disabled                               | Channel 5                |                            | 10 Hz                 | ⊥ AiM 0-4 t                  | oar (X05SNP31004A)          | •               | bar     |
| Online                           | CALC GEAR             | Disable                                | Calculated G             | ear                        | 10 Hz                 | ⊥ Calculate                  | d Gear                      | _               | #       |
| Omme                             | ACC 1                 | Enabled                                | Lateral acc              |                            | 10 Hz                 | ⊥ Lateral ac                 | celerometer                 | •               | a .01   |
|                                  | ACC_2                 | Disable                                | Longitudinal             | acc                        | 10 Hz                 | ⊥ Longitud                   | inal accelerometer          | •               | g .01   |
| Doulos Collibration              | ACC 3                 | Enabled                                | Vertical acc             | -                          | 10 Hz                 | ⊥ Vertical in                | ternal accelerometer        | •               | g .01   |
| Device Cambradon                 | LOG_TMP               | Enabled                                | Datalogger_T             | emp                        | 10 Hz                 | I Cold join                  | t                           |                 | °C      |
|                                  | BATT                  | Enabled                                | Battery                  |                            | 1 Hz                  | ➡ Battery                    |                             |                 | V .1    |
| Customizo Sonsor                 | ECU_1                 | Enabled                                | RPM                      |                            | 10 Hz                 | 🖃 Engine sp                  | eed sensor                  |                 | rpm     |
| Customize <u>s</u> ensor         | ECU_2                 | Enabled                                | PEDAL_POSIT              | TION                       | 10 Hz                 | <ul> <li>Percenta</li> </ul> | je sensor                   |                 | % .1    |
|                                  | ECU_3                 | Enabled                                | SPEED_BMW                |                            | 10 Hz                 |                              | nsor                        |                 | km/h .1 |
| Longuago                         | ECU_4                 | Enabled                                | SPEED2_BMV               | V                          | 10 Hz                 | Speed ser                    | nsor                        |                 | km/h .1 |
|                                  | ECU_5                 | Enabled                                | WHEEL_SPD_               | FR_LF                      | 10 Hz                 | Speed ser                    | nsor                        |                 | km/h .1 |
|                                  | ECU_6                 | Enabled                                | WHEEL_SPD_               | FR_RH                      | 10 Hz                 | I Speed ser                  | nsor                        |                 | km/h .1 |
|                                  | ECU_7                 | Enabled                                | WHEEL_SPD_               | RR_LF                      | 10 Hz                 | Speed set                    | nsor                        |                 | km/h .1 |
|                                  | ECU_8                 | Enabled                                | WHEEL_SPD_               | RR_RH                      | 10 Hz                 | Speed set                    | nsor                        |                 | km/h .1 |
|                                  | ECU_9                 | Enabled                                | STEER_ANGL               | E                          | 10 Hz                 | 🖃 Angle ser                  | isor                        |                 | deg     |
|                                  | ECU_10                | Enabled                                | CLUTCH_SW                | псн                        | 10 Hz                 | 🖃 Raw valu                   | 2                           |                 | #       |
|                                  | ECU_11                | Enabled                                | BRAKE_SWIT               | сн                         | 10 Hz                 | Raw valu                     | 2                           |                 | #       |
|                                  | ECU_12                | Enabled                                | BRAKE_PRESS              | 5                          | 10 Hz                 | Pressure                     | sensor                      |                 | bar .1  |
| aim-sportline.com                | ECU_13                | Enabled                                | BRAKE_PR_FF              | ₹_LF                       | 10 Hz                 | Pressure :                   | sensor                      |                 | bar .1  |
| 8 2007 AIM SRL                   | LECIL 14              | Finabled                               | RRAKE DR FR              | 2 RH                       | 10 Hz                 | • Drecoure                   | encor                       |                 | har 1   |
| ILL RIGHTS RESERVED              |                       |                                        |                          |                            |                       |                              |                             |                 |         |

#### Transmit the configuration to the logger pressing "Transmit".

| RaceStudio 2.55.56                    |                                                                                                    |                        |                                                                                              |                        |                  |                 |                 |                 |  |  |
|---------------------------------------|----------------------------------------------------------------------------------------------------|------------------------|----------------------------------------------------------------------------------------------|------------------------|------------------|-----------------|-----------------|-----------------|--|--|
| File Device Configuration Download Da | ata Import SmartyCam D                                                                                     | ata Analysis Device Ir | nfo Online Device Ca                                                                         | alibration Customize S | ensor Language ? |                 |                 |                 |  |  |
|                                       | 🥁 System manager                                                                                           |                        |                                                                                              |                        |                  |                 |                 |                 |  |  |
| Racing Data Power                     | Transmit                                                                                                   |                        | Receive     CAN-Net info     SmartyCam Functions     setting     Set acquisition system time |                        |                  |                 |                 |                 |  |  |
| AIM Sportline                         | AIM Sportline Current configuration                                                                        |                        |                                                                                              |                        |                  |                 |                 |                 |  |  |
| The World Leader in Data Acquisition  | Installation name                                                                                          | Data logger type       | Ecu                                                                                          | Lap Timer              | Vehicle name     | Available time  | Time with GPS   | Total frequency |  |  |
|                                       | DEFAULT                                                                                                    | EV04 - 5 channels      | BMW - BMW_PT6                                                                                | Optical                | DEFAULT          | 5.40.19 (h.m.s) | 4.04.37 (h.m.s) | 409 (Hz)        |  |  |
| A <u>n</u> alysis                     | Select configuration Channels System configuration   Display   CAN-Expansions configurator   Speed1 Speed2 |                        |                                                                                              |                        |                  |                 |                 |                 |  |  |
| Download Data                         | Wheel circumference                                                                                        | (mm) 1666 Wheel        | circumference (mm)                                                                           | 1666                   |                  |                 |                 |                 |  |  |